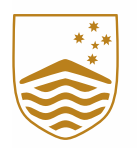

# Australian National University

# Submitting an item to Open Research Repository

## Purpose

This protocol outlines the process to be followed when submitting a new item to the Open Research Repository.

# Procedure

#### Submit an item

Before submitting an item, you must be logged in to ANU Open Research

1. Log in using your ANU UID and password.

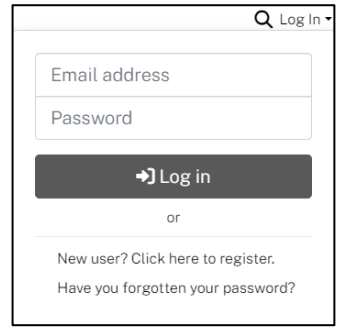

2. Roll your mouse over the **Plus (+)** sign in the management menu. Click **New** and click **Item** to proceed with the collection creation process.

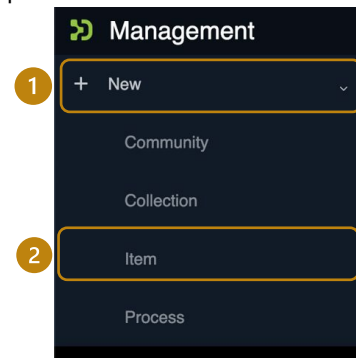

3. A pop-up window showing a list of communities will appear. Click on the collection named "ANU Research Publications" to initiate the deposit of your item. Note: if you are already in a collection, that collection will appear at the top of the search results list

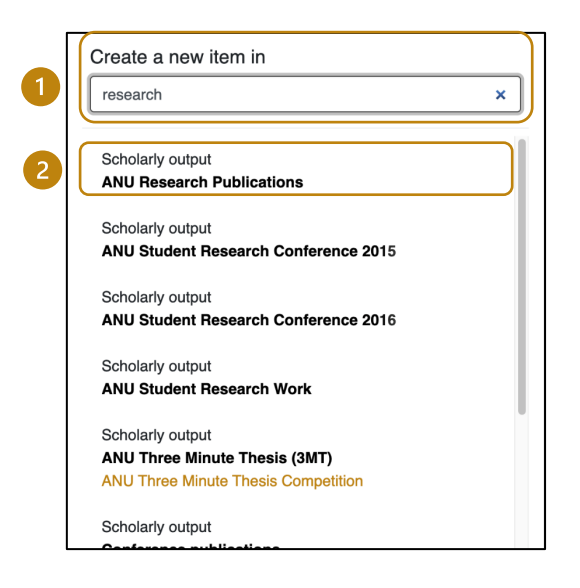

- 4. A submission form will open.
  - a. Upload the attachment(s).

You can **drag and drop** the attachments to the space at the top of the form or click **Browse** and navigate to the location of the attachments on your computer or network drive.

A progress bar showing upload progress will appear. After the upload is completed, a prompt confirming success or failure will appear in the top right side of the screen.

|                                                     | Communities & Collections Browse Open Research  |            |
|-----------------------------------------------------|-------------------------------------------------|------------|
|                                                     | Home · Edit Submission                          |            |
| ⚠️ Drop files to attach them to the item, or browse |                                                 |            |
|                                                     | Collection Adelaide Steamship Company Limited - | Add more + |

Note: If uploading fails, you can continue the rest sections and deposit, email repository.admin@anu.edu.au the error and the file you would like to attach.

- b. The form has three sections, Describe, Upload Files and Deposit license. Each section will display a symbol to show readiness to submit:
  - 🕛 Incomplete mandatory fields
  - \rm 🕛 incomplete mandatory fields after save
  - iii. 🧧 ready to submit

Note: Metadata fields marked with an *\**are *mandatory* and need to be completed for submission to continue.

c. A description of the fields is below:

i.

ii.

| Describe                                             |          |
|------------------------------------------------------|----------|
| Author                                               |          |
| Author                                               |          |
| Enter the author's name (Family name, Given names).  |          |
| + Add more                                           |          |
| Author's Email                                       |          |
| Author's Email                                       | 2        |
| Enter the email address of the authors of this item. |          |
| + Add more                                           |          |
| Author's Uni ID                                      |          |
| Author's Uni ID                                      | G        |
| Enter the author's Uni ID.                           |          |
| + Add more                                           |          |
| Author's Affiliation                                 |          |
| Author's Affiliation                                 | 4        |
| Inter the author's name and affiliation.             |          |
| + Add more                                           |          |
| Editors                                              |          |
| Editors                                              | 5        |
| Enter the names of the editors of this item.         |          |
| + Add more                                           |          |
| Provenance (eg link to Sherpa/Romeo entry)           |          |
| Provenance (eg link to Sherpa/Romeo entry)           | 6        |
| inter the associated open access rights.             |          |
| - Add more                                           |          |
| Copyright                                            |          |
| Copyright                                            | 7        |
| Add copyright owner.                                 |          |
| Aurora Dichia                                        |          |
| Access Hights                                        | <b>`</b> |

- 1) Author Enter the author name/s here. Click **Add more** if there is more than one
- 2) <u>Author's Email</u>- Enter the Author's email address, or <u>repository.admin@anu.edu.au</u> if email is not known
- 3) <u>Author's Uni ID</u>- Add the author's ANU ID with the format *Surname, Firstname, Uni ID*. Click **Add more** if there is more than one author
- Author's Affiliation Add the University or Department (if ANU) the author is affiliated with. Use the format Surname, Firstname, affiliation. Click Add more if there is more than one
- 5) Editors Enter the editor's name/s here. Click Add more if there is more than one
- 6) <u>Provenance (eg link to Sherpa/Romeo entry)</u> Add provenance statement
- 7) <u>Copyright</u> Add the copyright statement i.e. © 2023 Australian National University
- 8) Access rights Add access conditions i.e. Open Access

| License                                                                                                    |    |
|----------------------------------------------------------------------------------------------------|----|
| License                                                                                                    | 1  |
| Enter the license for use (i.e. Creative Commons License (Attribution 4.0 International)) Rights or License URL      |    |
| Rights or License URL                                                                                                | 2  |
| Enter the URL for information about the license (i.e. https://creativecommons.org/licenses/by-nc-nd/4.0/)<br>Title * |    |
| Title                                                                                                    | 3  |
| Enter the title of this item (i.e. journal anticle title, book chapter title, report title, etc)<br>Book Title       |    |
| Book Title                                                                                                    | 4  |
| If the item is a book chapter, enter the title of the book.                                                          |    |
| + Add more                                                                                                    |    |
| Electronic access or address of the source document (usually a hyperlink)                                            |    |
| Electronic access or address of the source document (usually a hyperlink)                                            | 5  |
| Enter the source URI of this item below<br>ISSN                                                                      |    |
| ISSN                                                                                                    | 6  |
| If the Item has an ISSN please enter the value.<br>ISBN                                                              |    |
| ISBN                                                                                                    | 7  |
| If the item has an ISBN please enter the value.<br>DOI                                                               |    |
| DOI                                                                                                    | 8  |
| ESSN                                                                                                    |    |
| ESSN                                                                                                    |    |
| Series                                                                                                    | 9  |
| Series                                                                                                    |    |
| Submitter's Uni ID *                                                                                                 |    |
| Submitter's Uni ID                                                                                                   | 10 |
| Submitter's employee number: u123456789                                                                              |    |

- 1) License Add the license details
- 2) <u>Rights or License URL</u> Add the URL to the Creative Commons or other license.
- 3) <u>Title</u> Enter the title of the publication. It is a mandatory field and marked with and **asterisk** \*. i.e. journal article title, book chapter title, report title, etc
- 4) <u>Book Title</u> If the publication is a book chapter, add the book title.
- 5) <u>Electronic access or address of the source document (usually a hyperlink)</u> Add the link to access the published version (if there is no DOI)
- 6) ISSN Add the ISSN for print serial publications (if applicable)
- 7) <u>ISBN</u> Add the ISBN for book publications (if applicable)
- 8) <u>DOI</u> Add the DOI. i.e. 10.1080/07294360.2020.1798886
- 9) ESSN Add the ESSN for electronic serial publications (if applicable
- 10) Series Enter the series (if applicable)
- 11) <u>Submitter's Uni ID</u> Enter the ANU ID for the submitter. This may also be pre-filled by the system. It is a mandatory field and marked with an **asterisk**\*.

| The document's publication Version.                                                                |                                                                   |
|----------------------------------------------------------------------------------------------------|-------------------------------------------------------------------|
| Publication date *                                                                                 | Publisher                                                         |
| ▲ ∧ ∧                                                                                              | Publisher                                                         |
| year month day 2                                                                                   | Enter the name of the publisher of the previously issued instance |
| ✓ ✓ ✓                                                                                              |                                                                   |
| Please give the date of previous publication or public distribution. You can leave out the day and | d/or month if they                                                |
| aren't applicable.<br>Citation                                                                     |                                                                   |
|                                                                                                    |                                                                   |
| Citation                                                                                           |                                                                   |
| Enter the standard citation for the previously issued instance of this item.<br>Source             |                                                                   |
|                                                                                                    |                                                                   |
| Source                                                                                             |                                                                   |
| Volume                                                                                             |                                                                   |
| Volume                                                                                             |                                                                   |
| Enter the volume of the journal volume.                                                            |                                                                   |
| issue                                                                                              |                                                                   |
| Issue                                                                                              |                                                                   |
| if known                                                                                           |                                                                   |
| Start Page                                                                                         |                                                                   |
| Start Page                                                                                         |                                                                   |
| f known                                                                                            |                                                                   |
| Last Page                                                                                          |                                                                   |
| Last Page                                                                                          |                                                                   |
| f known                                                                                            |                                                                   |
| Publisher ORL                                                                                      |                                                                   |
| Publisher URL                                                                                      |                                                                   |
| Publisher URL associated with this item<br>Physical format                                         |                                                                   |
| Physical format                                                                                    |                                                                   |

- 1)
- 2) Publication Date Add the published date into the year month and day fields. It is a mandatory field and marked with an asterisk \*.
- 3) Publisher Enter the publisher (if applicable)
- 4) <u>Citation</u> Enter the standard citation for the previously issued instance of this item.
- 5) Source Enter the journal title (if applicable)
- 6) <u>Volume</u> Enter the volume of the journal (if **know**) Issue – Enter the journal issue (if known)
- 7) <u>Start Page</u> Enter the start page (if known)
- 8) Last Page Enter the last page (if known)
- 9) Publisher URL Enter the URL for the publisher
- 10) <u>Physical format</u> Enter the size, page numbers etc. Use a separate entry for each.

| Туре                                                                                                    |          |
|----------------------------------------------------------------------------------------------------|----------|
|                                                                                                    | 1        |
| Select the type(s) of content of the item. To select more than one value in the list, you may have to hold down the "CTRL" or "Shift" key.                                                                                   | <u> </u> |
| + Add more                                                                                                    |          |
| Date accepted for publication                                                                                                    |          |
|                                                                                                    | 2        |
| year month day                                                                                                    |          |
| If known                                                                                                    |          |
| ARIES Document Identifier                                                                                                    | R        |
| ARIES Document Identifier                                                                                                    |          |
| If known.                                                                                                    |          |
|                                                                                                    |          |
| Grant ID<br>If known                                                                                                    |          |
| + Add more                                                                                                    |          |
| Field of Research Code (ABS ANZSRC)                                                                                                    | 4        |
| Field of Research Code (ABS                                                                                                    |          |
| If known.                                                                                                    |          |
| Socio-Economic Objective (A                                                                                                    | 5        |
| If known.                                                                                                    |          |
| Embargo Date                                                                                                    |          |
| year month day 6                                                                                                    |          |
| · · · ·                                                                                                    |          |
| If an embargo period applies to this item, please enter a date to indicate when the embargo will expire                                                                                                    |          |
|                                                                                                    |          |
| en_AU<br>Salart the language of the main content of the item of the language does not ennear in the list places select 'Other' of the content does not really have a language (for evenue) of it is a dataset or an image of | Ú        |

- 1) <u>Type</u> Select the type from the drop down menu. Click **Add more** if there is more than one
- 2) <u>Date accepted for publication</u> Add the accepted date into the year month and day fields
- 3) ARIES Document Identifier Add the ARIES Document Identifier number
- 4) <u>Field of Research Code (ABS ANZSRC)</u> Enter the FOR code. Click **Add more** if there is more than one
- 5) <u>Socio-Economic Objective (ABS ANZSRC)</u> Enter the SEO code. Click **Add more** if there is more than one
- 6) Embargo Date Enter the date the item should be restricted until
- 7) <u>Language</u> Select the language of the main content of the item. If the language does not appear in the list, please select Other. If the content does not really have a language, please select N/A.

| Describe                                             |                |  |   |
|------------------------------------------------------|----------------|--|---|
| Subject Keywords                                     |                |  |   |
| Subject Keywords                                     |                |  |   |
| Enter appropriate subject keywords or phrases.       |                |  |   |
| + Add more                                           |                |  |   |
| Abstract                                             |                |  |   |
|                                                      |                |  |   |
| ADSTRACT                                             |                |  | 2 |
| Enter the abstract of the item.                      |                |  |   |
| Propaga                                              |                |  |   |
|                                                      |                |  | 3 |
| Enter the names of any sponsors and/or funding code  | is in the box. |  |   |
| Description                                          |                |  |   |
| Lescription                                          |                |  | 4 |
| Enter any other description or comments in this box. |                |  |   |
|                                                      |                |  |   |
| Mint DOI                                             |                |  |   |

- 1) <u>Subject Keywords</u> Enter separate subject keywords or phrases. Click **Add more** if there is more than one.
- 2) Abstract Add any notes associated with the item
- 3) <u>Sponsors</u> Add the funding statement, especially details for any ARC or NHMRC funding.
- 4) <u>Description</u> Add any notes relevant to the item (if applicable)
- 5) <u>Mint DOI</u> Select "Yes" mint a DOI.

#### 5. Confirm the deposit license

| Deposit license                                                                                                    | ⊘ ∧                                                                                              |
|----------------------------------------------------------------------------------------------------|--------------------------------------------------------------------------------------------------|
| I am the author, or I have been authorised by the author, of the work to make this submission and underst<br>subject to the data submitted with this form, by submitting the work to the ANU Research repository the<br>grants to the University or its agents a perpetual, irrevocable, worldwide, non-exclusive and royalty free<br>store and reproduce, and (subject to any publisher's restrictions) publish and disseminate the submission<br>part in all forms of media, and in any format, now or hereafter known. This submission deals only with co<br>does not deal with other types of intellectual property (such as patent rights). Copyright ownership is no<br>submission and you remain free to publish this submission or any part of it, elsewhere. By making this we<br>it will be able to be displayed by search engines such as Google. | and that,<br>author<br>licence to<br>n in whole or<br>pyright and<br>changed by<br>ork available |
| I confirm the license above                                                                                                    |                                                                                                  |

- 6. Click the **Save** button to save the progress or click **Save for later** if you want to save your progress but not finalise the item.
- 7. Click **+Deposit** to finalise the submission. A success prompt will pop up once the creation is complete, and the **Your submissions** page will open.

If you require any assistance with item submission, contact the repository team on +61 2 612 57928 (x57828) or repository.admin@anu.edu.au

### **Review date**

This guideline will be reviewed four years after authorisation.

Version history

|     | Updated by                | Update date |
|-----|---------------------------|-------------|
| 1.0 | eResearch Support Officer | 14 Aug 2024 |
|     |                           |             |
|     |                           |             |

Authorised by Manager, Digital Scholarship